解决方案实践

# 基于 CCE 快速部署 Volcano 批量调度 系统

文档版本1.0.0发布日期2023-07-07

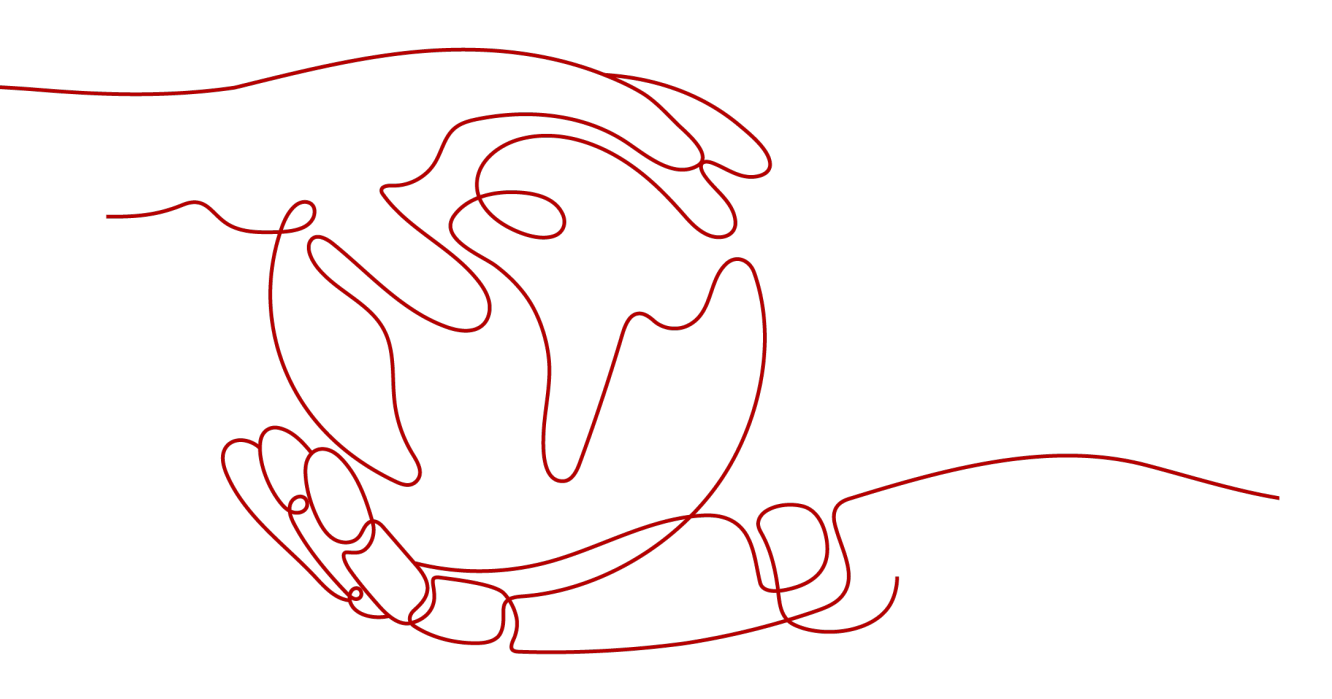

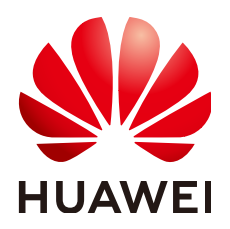

### 版权所有 © 华为技术有限公司 2024。 保留一切权利。

非经本公司书面许可,任何单位和个人不得擅自摘抄、复制本文档内容的部分或全部,并不得以任何形式传播。

### 商标声明

### 注意

您购买的产品、服务或特性等应受华为公司商业合同和条款的约束,本文档中描述的全部或部分产品、服务或 特性可能不在您的购买或使用范围之内。除非合同另有约定,华为公司对本文档内容不做任何明示或暗示的声 明或保证。

由于产品版本升级或其他原因,本文档内容会不定期进行更新。除非另有约定,本文档仅作为使用指导,本文 档中的所有陈述、信息和建议不构成任何明示或暗示的担保。

# 安全声明

## 漏洞处理流程

华为公司对产品漏洞管理的规定以"漏洞处理流程"为准,该流程的详细内容请参见如下网址: https://www.huawei.com/cn/psirt/vul-response-process 如企业客户须获取漏洞信息,请参见如下网址: https://securitybulletin.huawei.com/enterprise/cn/security-advisory

| 目 | 录 |
|---|---|
|   |   |

| 1 方案概述    | 1  |
|-----------|----|
| 2 资源和成本规划 | 3  |
| 3 实施步骤    | 5  |
| 3.1 准备工作  | 5  |
| 3.2 快速部署  | 8  |
| 3.3 开始使用  |    |
| 3.4 快速卸载  |    |
| 4 附录      | 19 |
| 5 修订记录    | 20 |

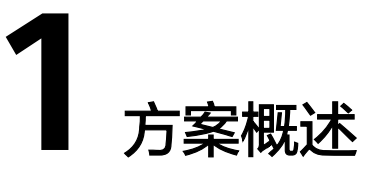

## 应用场景

该解决方案能帮您快速在华为云CCE容器集群上快速部署Volcano批量调度系统,在原 生 K8s 的基础上,补齐了Job调度和设备管理等多方面的短板,为客户提供通用、可扩 展、高性能、稳定的原生批量计算平台,方便以 Kubeflow 、 KubeGene 、 Spark 为 代表的上层业务组件集成和使用。通过与 Volcano 的集成,可以同时调度 Flink 的作 业和任务管理器,适用于资源不足的集群。

## 方案架构

该解决方案部署架构如下图所示:

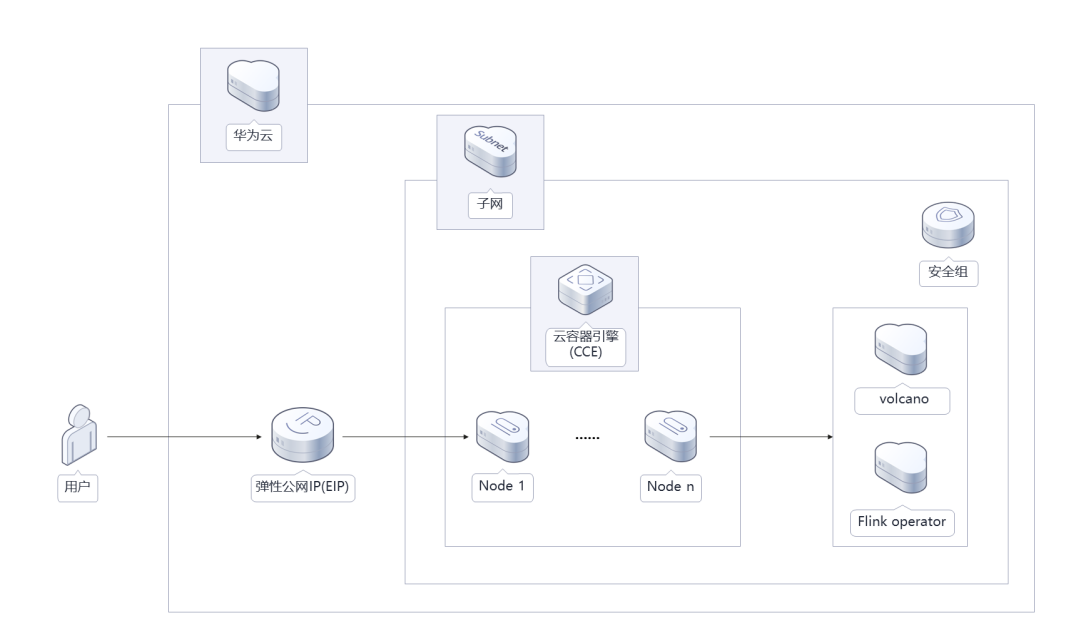

**图 1-1** 方案架构

该解决方案会部署如下资源:

 创建3个控制节点的高可用云容器引擎 CCE集群,提供计算节点的纳管和业务系统 的管理调度能力。

- 部署1个弹性云服务器 ECS节点,作为集群的计算节点,用于承载业务系统。
- 部署1个弹性公网IP EIP并关联计算节点,提供公网访问能力。
- 部署1个Volcano插件,提供通用、可扩展、高性能、稳定的原生批量计算平台。

# 方案优势

- 丰富的计算框架支持
   通过CRD提供了批量计算任务的通用API,通过提供丰富的插件及作业生命周期高级管理,支持TensorFlow,MPI,Spark等计算框架容器化运行在Kubernetes上。
- 高级调度
   面向批量计算、高性能计算场景提供丰富的高级调度能力,包括成组调度,优先 级抢占、装箱、资源预留、任务拓扑关系等。
- 队列管理
   支持分队列调度,提供队列优先级、多级队列等复杂任务调度能力。

# 约束与限制

- 该解决方案部署前,需注册华为账号并开通华为云,完成实名认证,且账号不能 处于欠费或冻结状态。如果计费模式选择"包年包月",请确保账户余额充足以 便一键部署资源的时候可以自动支付;或者在一键部署的过程进入费用中心,找 到"待支付订单"并手动完成支付。
- 该解决方案部署成功后,搭建大约用时15分钟,完成后方可参考3.3 开始使用进行验证。

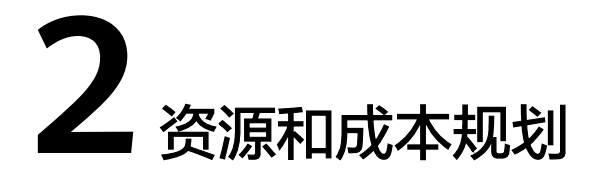

该解决方案主要部署如下资源,不同产品的花费仅供参考,实际以收费账单为准,具体请参考华为云<mark>官网价格</mark>:

| 华为云服务      | 配置示例                                                                                                    | 每月预估花费 |
|------------|----------------------------------------------------------------------------------------------------|--------|
| 弹性云服务器 ECS | <ul> <li>区域:华北-北京四</li> <li>计费模式:包年包月</li> <li>规格:X86计算   ECS   c7.xlarge.2   4vCPUs   8GiB</li> <li>镜像: CentOS 7.6 64bit</li> <li>系统盘:高IO   40GB</li> <li>数据盘:高IO   100GB</li> <li>购买量:1</li> </ul> | 474.0元 |
| 弹性公网IP EIP | <ul> <li>区域:华北-北京四</li> <li>计费模式:包年包月</li> <li>线路:动态BGP</li> <li>公网带宽:按带宽计费</li> <li>带宽大小:5Mbit/s</li> <li>购买时长:1个月</li> <li>购买量:1</li> </ul>                                                        | 115.0元 |
| 合计         |                                                                                                    | 589.0元 |

| 华为云服务      | 配置示例                                                                                                    | 每月预估花费                         |
|------------|----------------------------------------------------------------------------------------------------|--------------------------------|
| 弹性云服务器 ECS | <ul> <li>按需计费: 0.925元/小时</li> <li>区域: 华北-北京四</li> <li>计费模式: 按需计费</li> <li>规格: X86计算   ECS   c7.xlarge.2<br/>  4vCPUs   8GiB</li> </ul> | 0.925 * 24 * 30<br>*1=666.0元   |
|            | <ul> <li>镜像: CentOS 7.6 64bit</li> <li>系统盘: 高IO   40GB</li> <li>数据盘: 高IO   100GB</li> <li>购买量: 1</li> </ul>                            |                                |
| 弹性公网IP EIP | <ul> <li>按需计费: 0.315元/5M/小时</li> <li>区域: 华北-北京四</li> <li>计费模式: 按需计费</li> <li>线路: 动态BGP</li> <li>公网带宽: 按带宽计费</li> <li>购买量: 1</li> </ul> | 0.315 * 24 * 30 *1<br>= 246.8元 |
| 合计         |                                                                                                    | 892.8元                         |

#### 表 2-2 资源和成本规格-弹性云服务器部署(按需计费)

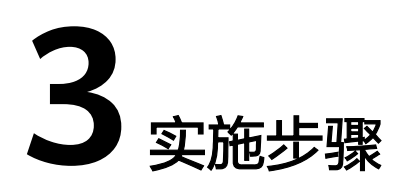

- 3.1 准备工作3.2 快速部署3.3 开始使用
- 3.4 快速卸载

# 3.1 准备工作

# 创建 rf\_admin\_trust 委托(可选)

**步骤1** 进入华为云官网,打开<mark>控制台管理</mark>界面,鼠标移动至个人账号处,打开"统一身份认证"菜单。

图 3-1 控制台管理界面

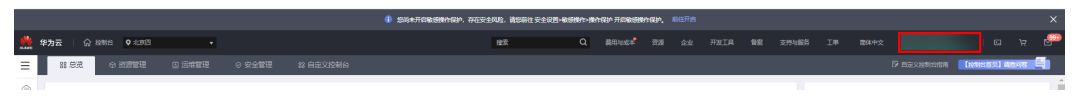

图 3-2 统一身份认证菜单

| î              | 翰体中文  | ELMETMETRES<br>SUSSES |
|----------------|-------|-----------------------|
|                | 基本信息  | 已实名认证                 |
|                | 安全设置  |                       |
| τ <del>γ</del> | 我的凭证  |                       |
| Ŷ              | 统一身份认 | 、证                    |
|                | 切换角色  |                       |
| 2              | 标签管理  |                       |
|                | 操作日志  |                       |
| 2              |       | 退出                    |

### **图 3-3** 委托列表

| 委托 ③            |            |         |                               |       |               | 创建委托 |
|-----------------|------------|---------|-------------------------------|-------|---------------|------|
| 删除 您还可以创建49个委托。 |            |         |                               | 全部类型  | ▼ 请输入委托名称进行搜索 | Q    |
| ● 委托名称ID 1Ξ     | 委托对象 ↓Ξ    | 要托时长 ↓Ξ | 创建时间 15                       | 描述 ↓Ξ | 操作            |      |
| rt_admin_trust  | 云服务<br>RFS | 永久      | 2023/05/31 11:07:56 GMT+08:00 | -     | 接权 修改 翻除      |      |

- 如果委托存在,则不用执行接下来的创建委托的步骤
- 如果委托不存在时执行接下来的步骤创建委托
- **步骤3** 单击步骤2界面中的"创建委托"按钮,在委托名称中输入"rf\_admin\_trust",委托 类型选择"云服务",输入"RFS",单击"下一步"。

步骤2 进入"委托"菜单,搜索"rf\_admin\_trust"委托。

#### **图 3-4** 创建委托

| * 委托名称 | rf_admin_trust                                                                        |                                 |
|--------|---------------------------------------------------------------------------------------|---------------------------------|
| ★ 委托类型 | <ul> <li>普通帐号</li> <li>将帐号内资源的操作权限委托给</li> <li>云服务</li> <li>将帐号内资源的操作权限委托给</li> </ul> | 其他华为云 <del>帐号</del> 。<br>华为云服务。 |
| * 云服务  | RFS                                                                                   | •                               |
| ★ 持续时间 | 永久                                                                                    | •                               |
| 描述     | 精输入委托信息。                                                                              |                                 |
|        |                                                                                       | 0/255                           |

步骤4 在搜索框中输入"Tenant Administrator"权限,并勾选搜索结果,单击"下一步"。

#### **图 3-5** 选择策略

| <b>1</b> 279 |                                             |      |      |   |       |   |                      | ß      | 1916ké |
|--------------|---------------------------------------------|------|------|---|-------|---|----------------------|--------|--------|
| 委托"们_3       | tmin_trust2"将鸦响所造集器                         |      |      |   |       |   |                      | \$7i3k | 黛略     |
| <u>2</u> 2   | 38(1) 从其他区域项目最新的现象                          |      | 全部类型 | * | 所有云服务 | * | Tenant Administrator | ×IC    | 2      |
|              | 名称                                          | 类型   |      |   |       |   |                      |        |        |
|              | Y Terant Administrator<br>全部回義的智慧(約4AM管理形限) | 系统角色 |      |   |       |   |                      |        |        |
|              |                                             |      |      |   |       |   |                      |        |        |

步骤5选择"所有资源",并单击"下一步"完成配置。

### 图 3-6 设置授权范围

| () 25550 —— () 2561-166220 —— () 210                                                                                                    | 田別日版 |
|----------------------------------------------------------------------------------------------------|------|
|                                                                                                    |      |
| ⑦ 病區==約2時因為一個人的公式 ● 現在==約2時因為一個人的公式 ● 現在三部2時間 ● 現在三部2時間 ● 現在三部2時間 ● 現在三部2時間 ● 現在三部2時間 ● 現在三部2時間 ● 日本 ● 日本< | ×    |
| 选择使反而进力实                                                                                                    |      |
| <ul> <li>所有送還</li> </ul>                                                                                                    |      |
| 授权后,LAM用户可以提供否则使用和与中所有资源。包括企业项目,区域项目和全局服务资源。                                                                                                    |      |
| 展开转位5篇                                                                                                    |      |
|                                                                                                    |      |

步骤6 "委托"列表中出现"rf\_admin\_trust"委托则创建成功。

## **图 3-7** 委托列表

| 委托 ①            |                       |         |                               |       |      |                                     | 创建委托 |
|-----------------|-----------------------|---------|-------------------------------|-------|------|-------------------------------------|------|
| 制除 思还可以创建49个委托。 |                       |         |                               |       | 全部类型 | <ul> <li>▼   清榆入委托名称进行搜索</li> </ul> | Q    |
| 愛托名称/ID 4Ξ      | 委托对象 ↓Ξ               | 委托时长 ↓Ξ | 创建时间 4F                       | 損述 ↓= |      | 操作                                  |      |
| rf_admin_trust  | <del>武服务</del><br>RFS | 永久      | 2023/05/31 11:07:56 GMT+08:00 | -     |      | 授权   修改   删除                        |      |
|                 |                       |         |                               |       |      |                                     |      |

----结束

# 3.2 快速部署

本章节主要帮助用户快速部署该解决方案。

| 参数名称              | 类型     | 是否可选 | 参数解释                                                                                           | 默认值                                                  |
|-------------------|--------|------|------------------------------------------------------------------------------------------------|------------------------------------------------------|
| vpc_name          | string | 必填   | 虚拟私有云名称,<br>该模板新建VPC,<br>不允许重名。取值<br>范围:1-54个字<br>符,支持数字、字<br>母、中文、_(下划<br>线)、-(中划<br>线)、.(点)。 | cce_based_vol<br>cano_scheduli<br>ng_system_de<br>mo |
| cce_name          | string | 必填   | 云容器引擎 CCE名<br>称,取值范围:<br>4-128个字符,以小<br>写字母开头,由小<br>写字母、数字、中<br>划线(-)组成,且<br>不能以中划线(-)<br>结尾。  | cce_based_vol<br>cano_scheduli<br>ng_system_de<br>mo |
| cce_node_nam<br>e | string | 必填   | 集群节点名称,取<br>值范围:1~50个字<br>符,以小写字母开<br>头,由小写字母、<br>数字、中划线(-)组<br>成,且不能以中划<br>线(-)结尾。            | cce_based_vol<br>cano_scheduli<br>ng_system_de<br>mo |

### 表 3-1 参数填写说明

| cce_node_pass<br>word | string | 必填 | 模板部署初始密<br>码,用于集群节点<br>登录,创建完成后<br>请参考部署指南修<br>改集群节点密码。<br>取值范围:8~26个<br>字符,密码至少必<br>须包含大写字母、<br>小写字母、数字和<br>特殊字符(!@\$%^- | 空 |
|-----------------------|--------|----|----------------------------------------------------------------------------------------------------|---|
|                       |        |    | 特殊字符(!@\$%^-<br>_=+[{}]:,./? )中的<br>  三种                                                                                  |   |

**步骤1** 登录**华为云解决方案实践**,选择"基于CCE快速部署Volcano批量调度系统"解决方案。数据中心下拉菜单可以选择需要部署的区域,单击"一键部署",跳转至解决方案创建堆栈界面。

#### 图 3-8 解决方案实施库

#### 方案架构

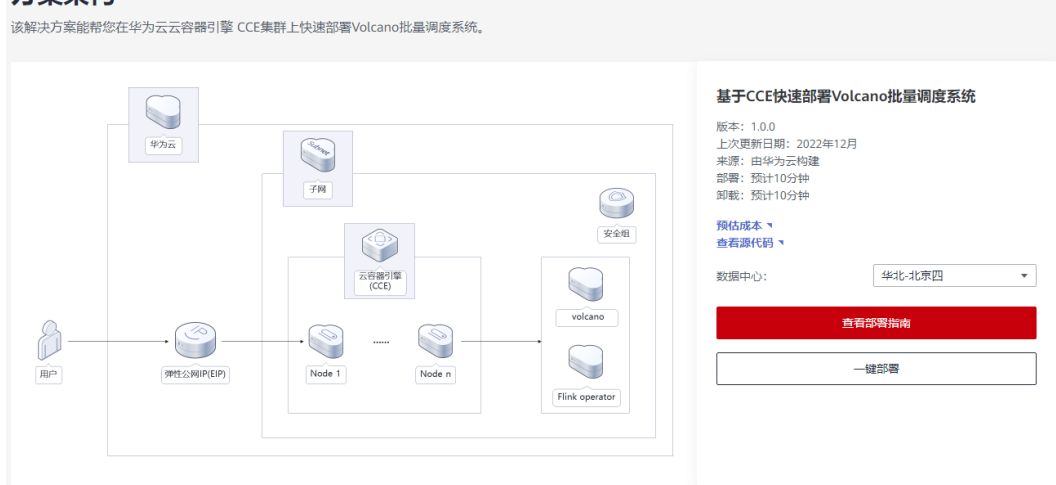

步骤2 在选择模板界面中,单击"下一步"。

#### **图 3-9** 选择模板

| < 立即创建资源 | 栈                                                                                                    |   |
|----------|----------------------------------------------------------------------------------------------------|---|
| 1 选择模板   |                                                                                                    |   |
| * 创建方式   | 已有總密 在可见化牌唱音创建                                                                                                    |   |
| ★ 模板来源   | 其於時間         1942         上件機械           每个出版时候是基于我感觉的组织,都做中心问题有"逻辑代码交换"(扩展系为的证书pen)。                                            |   |
| ★ 欄板 URL | https://documentation-samples.obs.cn-exth-4.myhu                                                                                 |   |
|          | EBB内定少環境相談部代的文件、文件不能超过MBL<br>● 支援機構構成不合在管理長規之外的結果使用成上标的数据、我们不会对它的模板进行加高、对于参数中的能力数据、推荐使用KASs成DEWRE管进行加高、目前控制台中支持自动使用KASs加密它的能源参数。 |   |
|          |                                                                                                    |   |
|          |                                                                                                    |   |
|          |                                                                                                    |   |
|          |                                                                                                    |   |
|          |                                                                                                    | 0 |
|          |                                                                                                    | ß |
|          |                                                                                                    |   |
|          |                                                                                                    |   |

步骤3 在配置参数界面中,根据表3-1配置参数信息,单击"下一步"。

#### 图 3-10 配置参数

| 立即创建资              | 源栈                                      |                                                             |                    |                                                                                           |  |  |  |
|--------------------|-----------------------------------------|-------------------------------------------------------------|--------------------|-------------------------------------------------------------------------------------------|--|--|--|
| 〕选择模板 ——           |                                         |                                                             |                    |                                                                                           |  |  |  |
| * 资源线名称            | rapid-deployment-of-cce<br>资源线名称以中文或英文开 | -based-volcano-scheduling-system<br>始,支持中文、大小写英文、数字、下划线,中划组 | 6、128个字符之内。 资源线名称不 | <b>國憲名</b> ,                                                                              |  |  |  |
| 描述                 | 1                                       |                                                             |                    |                                                                                           |  |  |  |
| 配置参数<br>请输入关键学的    | 夏蒙参数名称                                  | Q 🛛 按欄販業求対部分資源加密 🤅                                          | )                  |                                                                                           |  |  |  |
| 参数名称<br>* vpc_name |                                         | m cce_based_volcano_scheduling_system_                      | 类型<br>string       | 關鍵<br>處拟私有云名称、這種戰使用前讓VPC,不支持重名,戰壞問題:1-64个字符,支持数字,字母、中文、(下划线)、-(中划线)、-(后),默以Upcoe_based_vo |  |  |  |
| * cce_name         |                                         | cce-based-volcano-scheduling-system-de                      | string             | 云容器引擎 CCE名称、取像范围:4-128个字符,以小写字母开头,由小写字母,数字、中划线() 相感,且不能以中划线() 相局,数从为coe-based-volcano     |  |  |  |
| * cce_node_na      | ime                                     | cce-based-volcano-scheduling-system-de                      | string             | 集群节点名称,取谁范围:1~50个字符,以小写字母开头,由小写字母、数字、中划组小图成,且不能以中划组小路属,默认为cce-based-volcano-scheduling-sy |  |  |  |
| * cce_node_pa      | issword                                 | 8                                                           | string             | 模拟影響机始密码,用于典群节点壁象,创建完成后调查考察着描刷得效典群节点密码。取量范围:8-26个字符,密码至少必须包含大写字母、小写字母、数字和                 |  |  |  |
|                    |                                         |                                                             |                    |                                                                                           |  |  |  |
|                    |                                         |                                                             |                    |                                                                                           |  |  |  |

步骤4 在资源栈设置页面中,权限委托选择"rf\_admin\_trust"(可选),单击"下一步。

#### 图 3-11 资源栈设置

| < 立即创建资源   | ŧ                                                                                                    |
|------------|----------------------------------------------------------------------------------------------------|
| ① 法择模板 ——— | - (2) REDA (3) REMA                                                                                                    |
| * 权限委托     | huzawidoud         f_i_admin_trust         C           這時的問題時代可明确全文が服务在密閉社可助行的所有整件(加加加重)         如果最佳的現在不是,有可能导致后情器構,主流的行针如等操作关系,能往AM曲線器件 |
| 回渡设置       | 开会回家表示最作为取进,会会动回家正系统采获存在上一个成功的资源状态、创建后可在资源保持情况系统改。                                                                                        |
| 删除保护       | 医止溃疡转换患外菌物、创建结可在治疗转转营员医疗水。                                                                                                    |
|            | 6                                                                                                    |
|            |                                                                                                    |
|            | 1-# <b>T-#</b>                                                                                                    |

步骤5 在配置确认页面中,单击"创建执行计划"。

**图 3-12** 配置确认

| 立即创建资源栈                        |                                                        |             |                   |                      |                           |                            |                   |
|--------------------------------|--------------------------------------------------------|-------------|-------------------|----------------------|---------------------------|----------------------------|-------------------|
| ] 地球模板 ——— ② 配置参数              | 数 ——— ③ 资源线设置 ——— 🔞 配置确认                               |             |                   |                      |                           |                            |                   |
| ⑦ 資源編排服务服务使用免费,但               | 资源线内包含的资源可能需要付费。目前暂不支持在当前页查询价作                         | 8,您可通过 创建执行 | 计划(免费)后获取预估费用。    |                      |                           |                            |                   |
| 选择模板<br>资源线名称 ra               | apid-deployment-of-cce-based-volcano-scheduling-system |             |                   | 描述                   | 基于CCEt快速部署Volcan          | o股量调度系统                    |                   |
| 配置参数 🖉                         |                                                        |             |                   |                      |                           |                            |                   |
| 学数(ARF                         | to cce based volcano scheduling system demo            | 英型          | 旗还<br>虎拟私有云名称。 法權 | 板使用新建VPC,不支持重名。 取(   | [范围: 1-64个字符, 支持数字, 字母, d | · (下刻镌) · (中刻镌) . (点) .    | 戰以为cce based      |
| cce_name                       | cce-based-volcano-scheduling-system-demo               | string      | 云容器引擎 CCE名称,      | 取值范围: 4-128个字符, 以小写考 | *母开头,由小写字母、数字、中划线(•)      | 组成、且不能以中划线(·)结尾。默认         | 为cce-based-volca  |
| cce_node_name                  | cce-based-volcano-scheduling-system-demo               | string      | 集群节点名称,取值范围       | 围: 1~50个字符, 以小写字母开头, | 由小写字母、数字、中划线(-)组成,且7      | 下能以中划线(-)结尾,默认为cce-based-v | olcano-scheduling |
| cce_node_password              |                                                        | string      | 模板部署初始密码,用        | 于集群节点整灵,创建完成后请参考     | #部署指兩修改集群节点密码。取值范围:       | 8-26个字符,密码至少必须包含大写字6       | 母、小写字母、数字…        |
| 资源转设置<br>IAM投展委托 (Provider)haz | anveidoud, (原托) rl_admin_trust                         | ß           | 滚 未开處             |                      | 副於保护 未开會                  |                            |                   |
|                                |                                                        |             |                   |                      |                           | 上一步 创刷执行计划                 | 直接部署资源代           |

步骤6 在弹出的创建执行计划框中,自定义填写执行计划名称,单击"确定"。

**图 3-13** 创建执行计划

| 创建执行计划                                                                  |                                                                                                    | × |
|-------------------------------------------------------------------------|----------------------------------------------------------------------------------------------------|---|
| <ul> <li>在部署资源栈之<br/>检查各项配置,</li> <li>该创建免费, (1)<br/>执行计划详情势</li> </ul> | 2前,您可以通过创建执行计划提前浏览您准备部署的资源栈信息、<br>以此评估对正在运行资源的影响。<br>2 <b>会占用资源栈配额。</b> 创建后会生成一个未开通资源的资源栈,并在<br>表示预计费用。 |   |
| ★ 执行计划名称                                                                | executionPlan_20230206_1644_b6kr                                                                        |   |
| 描述                                                                      | 请输入对执行计划的描述                                                                                             |   |
|                                                                         | 》<br>0/255<br>确定 取消                                                                                     |   |

**步骤7** 待执行计划状态为"创建成功,待部署"后,单击"部署",并且在弹出的执行计划 确认框中单击"执行"。

**图 3-14** 执行计划

| <   rapid-deployment-of-cce                                              |          |        |                               | 副除     | 更新模板成参数 C |
|--------------------------------------------------------------------------|----------|--------|-------------------------------|--------|-----------|
| 基本信息 资源 输出 事件                                                            | 模板 执行计划  |        |                               |        |           |
| 15-15                                                                    |          |        |                               | 请输入关键字 | QC        |
| 执行计划名称/ID                                                                | 状态       | 费用预估⑦  | 创建时间                          | 描述     | 操作        |
| executionPlan_20230206_1644_b6kr<br>57b5cfa4-b1aa-480d-9b69-c46b2b679038 | 创建成功,待部署 | 查羅费用明細 | 2023/02/06 16:45:08 GMT+08:00 | -      | 副除 部署     |
|                                                                          |          |        |                               |        |           |

**图 3-15**执行计划确认

| 执行计划                                                |              |                            | > |  |  |  |  |  |
|-----------------------------------------------------|--------------|----------------------------|---|--|--|--|--|--|
| 您确定要执行该计划吗?                                         |              |                            |   |  |  |  |  |  |
| 执行计划名称                                              | 状态           | 创建时间                       |   |  |  |  |  |  |
| executionPlan_20230206_164                          | 创建成功,        | 2023/02/06 16:45:08 GMT+08 |   |  |  |  |  |  |
| <ul> <li>         •          ·          ·</li></ul> |              |                            |   |  |  |  |  |  |
|                                                     | <b>执行</b> 取消 | ģ                          |   |  |  |  |  |  |

- **步骤8** (可选)如果计费模式选择"包年包月",在余额不充足的情况下(所需总费用请参考表2-1)请及时登录费用中心,手动完成待支付订单的费用支付。
- 步骤9 等待解决方案自动部署:

#### **图 3-16** 资源创建成功

| <  | rapid-d    | eploymer    | nt-of-cce |      |    |     |                                                                                                    |                                 | · 翻除 更新模板成参数 C                       |
|----|------------|-------------|-----------|------|----|-----|----------------------------------------------------------------------------------------------------|---------------------------------|--------------------------------------|
| J. | 本信息        | 资源          | 输出        | 事件   | 模板 | 执行计 | 划                                                                                                    |                                 |                                      |
|    |            |             |           |      |    |     |                                                                                                    |                                 |                                      |
|    | 事件时间       | Ξ           |           | 事件类型 |    |     | 事件描述                                                                                                    | 资源名称/类型                         | 关联资源ID                               |
|    | 2023/02/06 | 16:58:08 GN | T+08:00   | LOG  |    |     | Apply required resource success.                                                                                      | -                               | -                                    |
|    | 2023/02/06 | 16:58:05 GN | IT+08:00  |      |    |     | Apply completel Resources: 9 added, 0 changed, 0 destroyed.                                                           | -                               | -                                    |
|    | 2023/02/06 | 16:58:05 GN | IT+08:00  | 生成完成 |    |     | huaveicloud_cce_addon.metrics-server: Creation complete after 4m7s [id=ccbbe594-a5fb-11ed-810c-<br>0255ac100269]      | metrics-server<br>cce-addon     | ccbbe594-a5fb-11ed-810c-0255ac100269 |
|    | 2023/02/06 | 16:57:58 GN | IT+08:00  | 正在生成 |    |     | huaweicloud_cce_addon.metrics-server. Still creating [4m0s elapsed]                                                   | metrics-server<br>cce-addon     | -                                    |
|    | 2023/02/06 | 16:57:56 GN | IT+08:00  | 生成完成 |    |     | huaweicloud_cce_addon.volcano: Creation complete after 3m58s [id=cd7aa8ee-a5tb-11ed-b81e-0255ac100247]                | volcano<br>cce-addon            | cd7aa8ee-a5fb-11ed-b81e-0255ac100247 |
|    | 2023/02/06 | 16:57:56 GN | IT+08:00  | 生成完成 |    |     | huaweicloud_cce_addon autoscaler: Creation complete after 3m55s [id=cd0c5caf-a5fb-11ed-810c-0255ac100269]             | autoscaler<br>cce-addon         | cd0c5caf-a5fb-11ed-810c-0255ac100269 |
|    | 2023/02/06 | 16:57:55 GN | IT+08:00  | 生成完成 |    |     | huaweicloud_cce_addon.cce-hpa-controller: Creation complete after 3m55s [id=ccbc2dee-a5ib-11ed-810c-<br>0255a=100269] | cce-hpa-controller<br>cce-addon | ccbc2dee-a5fb-11ed-810c-0255ac100269 |
|    | 2023/02/06 | 16:57:51 GN | IT+08:00  | 正在生成 |    |     | huaweicloud_cce_addon autoscaler: Still creating [3m50s elapsed]                                                      | autoscaler<br>cce-addon         | -                                    |
|    | 2023/02/06 | 16:57:48 GN | IT+08:00  | 正在生成 |    |     | huaweicloud_cce_addon metrics-server: Still creating [3m50s elapsed]                                                  | metrics-server<br>cce-addon     | -                                    |
|    | 2023/02/06 | 16:57:48 GN | T+08:00   | 正在生成 |    |     | huawelcloud_cce_addon.volcano: Still creating [3m50s elapsed]                                                         | volcano<br>cce-addon            | -                                    |

----结束

# 3.3 开始使用

# 集群验证

**步骤1** 登录ECS弹性云服务器控制平台,选择{ecs\_name}-manager01主管理节点的弹性云服务器,单击远程登录,或者使用其他的远程登录工具进入Linux弹性云服务器。

×

### 图 3-17 登录 ECS 云服务器控制平台

| 开机   | 关机重置密码                                   | 更多 ▼ |       |                                    |                                     |      |                         |         | С              | <u>ک</u> |       |
|------|------------------------------------------|------|-------|------------------------------------|-------------------------------------|------|-------------------------|---------|----------------|----------|-------|
| 默认按照 | 黑名称搜索                                    |      |       |                                    |                                     |      |                         |         |                |          | ଡ 🕲 Q |
| . 4  | S称/ID ↓Ξ                                 | 监控   | 可用区 🏹 | 状态 🏹                               | 规格/镜像                               | IP地址 | 计费模式 🍞                  | 企业项目    | 标签             | 操作       |       |
|      |                                          | Ø    | 可用区1  | (): 创建中                            | 4vCPUs   8GiB  <br>CentOS 7.6 64bit |      | 按需计费<br>2022/11/04 10:0 | default | -              | 远程登录     | 更多 ▼  |
|      |                                          | Ø    | 可用区1  | 😏 运行中                              | 4vCPUs   8GiB  <br>CentOS 7.6 64bit |      | 按需计费<br>2022/11/04 10:0 | default |                | 远程登录     | 更多 ▼  |
| e e  | wx1171517-ijm<br>#751cd91-f2db-432d-ba3c | ⊠    | 可用区1  | <ul> <li>运行中<br/>CCE使用中</li> </ul> | 4vCPUs   8GiB  <br>CCE_images_E     |      | 按需计费<br>2022/11/04 10:0 | default | CCE-Cluster-ID | 远程登录     | 更多 ▼  |
|      |                                          | ⊠    | 可用区2  | 3 运行中                              | 2vCPUs   8GiB  <br>CentOS 7.6 64bit |      | 竞价计费<br>2022/11/04 09:3 | default |                | 远程登录     | 更多 ▼  |
|      |                                          | ⊠    | 可用区1  | 3 运行中                              | 2vCPUs   4GiB  <br>CentOS 7.9 64bit |      | 按需计费<br>2022/11/04 09:2 | default |                | 远程登录     | 更多 ▼  |
|      |                                          | ⊠    | 可用区1  | 3 运行中                              | 2vCPUs   4GiB  <br>CentOS 7.9 64bit |      | 按需计费<br>2022/11/04 09:2 | default |                | 远程登录     | 更多 🔻  |
|      |                                          | ⊠    | 可用区1  | ● 运行中                              | 1vCPUs   2GIB  <br>CentOS 7.8 64bit |      | 按需计费<br>2022/11/04 08:5 | default |                | 远程登录     | 更多 🔻  |
|      |                                          | ⊵    | 可用区2  | 运行中                                | 2vCPUs   4GiB  <br>Ubuntu 18.04 se  |      | 按需计费<br>2022/11/02 09:5 | ploto   |                | 远程登录     | 更多 🔻  |

#### 图 3-18 登录 Linux 弹性云服务器

#### 登录Linux弹性云服务器

▲ 当前未开通21端口,443端口,3389端口,会影响登录与使用。请添加安全组规则 查看端口功能
 使用CloudShell登录 New! 登录不上?
 请确保安全组已放通CloudShell连接实例使用的端口(默认使用22端口)
 优势:操作更流畅,命令支持复制粘贴,支持浏览输出历史和多终端分区布局。了解更多
 CloudShell登录
 【oudShell登录
 其他方式
 1.使用控制台提供的VNC方式登录
 ①即登录
 2.使用Putty、Xshell等工具登录Linux3单性云服务器,了解更多
 a)下载安装登录工具,例如Putty。

b) 輸入弹性公网IP。

- c) 输入用户名: root、密码, 单击"确定"。
- 3、使用Linux/Mac OS系统主机登录Linux弹性云服务器。

#### 步骤2 在Linux弹性云服务中输入账号和密码后回车。

#### 图 3-19 登录 ECS 弹性云服务器

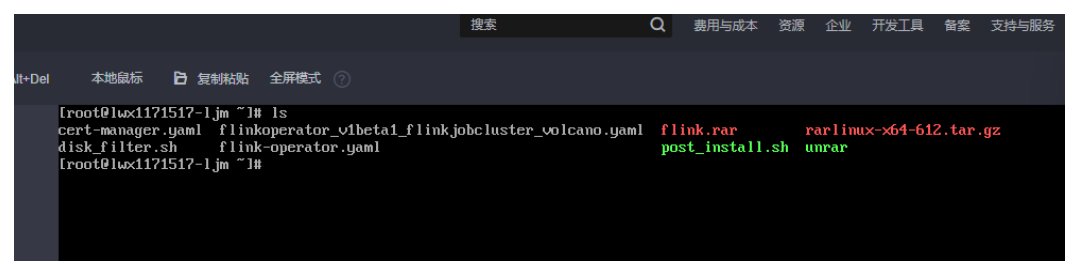

步骤3 登录云容器引擎CCE平台,选择CCE集群,查看kubectl连接集群方式。

#### 图 3-20 查看集群状态信息,并查看 kubectl 连接集群方式

| Turbo 集群 <sup>●</sup> 了解更多<br>全面甚于云原生基础设施构建的云原生2 0的容器引擎服务,<br>靠、调度智能的优势,为用户提供一站式、高性仍比的全新引 | 具备软硬协同、网络无损、安全可<br>容器服务体验。 | 购买         CCE 集群           基于云原生1         位、多场景、 | 0的容器引擎服务,提供多种异构节点的混合行<br>安全稳定的容器运行环境。 |
|-------------------------------------------------------------------------------------------|----------------------------|---------------------------------------------------|---------------------------------------|
| 攝作记录 ○1                                                                                   |                            |                                                   | ۵]                                    |
| <b>Wxx1171517-Ijm</b> ⑦ ● 运行中                                                             |                            |                                                   | E\$ # # # @ \ & t                     |
| 集群送型 CCE 集群 网络模型 VPC 网络<br>果群版本 V1.19 计提供式 按需计量<br>插件信息 △ □ ○ ▲ ○ ▲ 图                     | <b>1</b> / 1<br>可用节点/总数    | 2.31%<br>CPU使用率                                   | <b>19.44%</b><br>内存使用率                |
| <ul> <li>存在更新版本,可升级集群体验更多功能。</li> </ul>                                                   |                            |                                                   | 升级集器                                  |

|                    |                                      | 10:04                      | 10:06 10:08                  | 10:10        | 10:12  | 10:14 10:16                             |       |
|--------------------|--------------------------------------|----------------------------|------------------------------|--------------|--------|-----------------------------------------|-------|
| < lwx1171517-ljm 🔹 | 集群管理规模 50节点                          | 内存指标                       |                              |              |        | ■ 分配率(%)                                | 使用廠(% |
| an an an de        | 创建时间 2022/11/04 09:54:15 GMT+08:00   | 100                        |                              |              |        |                                         |       |
| 果研信息               | 企业项目 default II                      | 80                         |                              |              |        |                                         |       |
| <b>品</b> 资源        |                                      | 60                         |                              |              |        |                                         |       |
| 节点管理               |                                      | 40                         |                              |              |        |                                         |       |
| in an a ba         | 网络信息                                 | 20                         |                              |              |        |                                         |       |
| 工作负载               | 网络模型 VPC 网络                          | 10:04                      | 10:06 10:08                  | 10:10        | 10:12  | 10:14 10:16                             |       |
| 服务发现               | VPC hvx1171517-ijmE                  |                            |                              |              |        |                                         |       |
| 容顯存储               | 子网 hvx:1171517-ljm-subnet            |                            |                              |              |        |                                         |       |
| TOTAL AND A        | 容器网段 172.17.0.0/16                   | 控制节点                       |                              |              |        |                                         |       |
| 配置坝与密钥             | 活力容易网络                               | ♀ 控制节点是集                   | 群中负责管理整个集群的节点,日              | B CCE 自动创建   |        |                                         |       |
| 自定义资源              | R04R7F0 10.247.0.014                 | 2章                         | 秘密                           | 可用反          | CPU使用3 | 1 内石使用定                                 |       |
| 命名空间               | active intelline                     | heidd74547 im ma           | utar f                       | + 可用反4       | 10.40  | 22.00                                   |       |
| 内证券                | 44.00361/2 Ibraniao                  | WX1171517-gmPma            | 1211                         | + PURE (     | 12.470 | 34.070                                  |       |
| (P KENE            |                                      |                            |                              |              |        |                                         |       |
| 节点伸缩               | 连接信息                                 | 事件                         |                              |              |        |                                         |       |
| 负载伸缩               | 内网地址 https://172.16.10.27:5443 回     | <ul> <li>万治事件易指</li> </ul> | 管理商事件 机合集靴 节点的               | 系住           |        |                                         |       |
| 插件管理 🔗             | 公网地址 https://123.249.85.97:5443 回 解脚 | U ADMAGNITIADIN            | Concernent of Contern Manual |              |        |                                         |       |
|                    |                                      | 运维事件 K8S                   | 事件                           |              |        |                                         |       |
| 橫板管理               |                                      | 注:      唐件保存               | 时间为30天、30天后自动清除数4            | 6、音询时间的最多15天 |        |                                         |       |
| 集群升级 懀             | KUDECII MICHTER                      |                            |                              |              |        |                                         |       |
| 容器智能分析             | 证书认证 X509 证书 下歌                      |                            |                              | 开始日期-结束日期    |        | □ 请 · · · · · · · · · · · · · · · · · · | Q     |
|                    |                                      | 产生时间                       | 事件名称                         | 事件备注         | ŧ      | 错误信息                                    |       |
|                    | 其他                                   | 2022/11/04 10:02:4         | 2 GMT ● 创建节点成功               | 源加节;         | ά.     | -                                       |       |
|                    | 计频模式 校委计算                            |                            |                              |              |        |                                         |       |

×

| kubectl 访问 lwx1171517-ljm 集群                                                                                                    |   |
|----------------------------------------------------------------------------------------------------|---|
| ♀ 您需要先下载 kubect1 以及配置文件,拷贝到您的客户端机器,完成配置后,即可以使用 kubectl 访问 Kubernetes 集群                                                                  |   |
| <ul> <li>▶ 下载 kubectl<br/>请到 Kubernetes 版本发布页面下载与集群版本对应的或者更新 kubectl。如果已经安装 kubectl,则跳过此步骤</li> <li>● 1. 执行下面命令判断是否安装 kubectl</li> </ul> |   |
| kubectl version                                                                                                    | ٦ |
| 下载kubectl配置文件<br>请点击此处下载(公网地址变更后请重新下载)                                                                                                   |   |
| ▶ 安装和配置kubectl                                                                                                    |   |
| 以下操作以 Linux 环境为例,更多详细信息,请参见 安装和配置 kubectl                                                                                                |   |
| ● 1. 拷贝 kubectl 及其配置文件到您客户满机器的 /home 目录下。如果已经安装 kubectl,则只需要拷贝 kubectl 配置文件                                                              |   |
| ■ 2. 登录到您的客户端机器,配置 kubectl 。如果已经安装 kubectl,则跳过此步骤                                                                                        |   |
| 1. cd /home<br>2. chmod +x kubectl<br>3. mv -f kubectl /usr/local/bin                                                                    | ٥ |
| ● 3. 登录到您的客户端机器,配置 kubectl 配置文件                                                                                                    |   |
| 1. cd /home<br>2. mkdir -p \$HOME/.kube<br>3. mv -f kubeconfig.json \$HOME/.kube/config                                                  | ٦ |
| ● 4. 根据使用场景,按需切换 kubectl 的访问模式                                                                                                    |   |
| VPC网络内接入访问请执行此命令                                                                                                    |   |
| kubecti config use-context internal 🗇                                                                                                    |   |
| 互联网接入访问请执行此命令(需绑定公网地址)                                                                                                    |   |
| kubecti config use-context external 🗇                                                                                                    |   |
| 互联网接入访问如需开启双向认证请执行此命令(需绑定公网地址)                                                                                                    |   |
| kubectl config use-context externalTLSVerify                                                                                             |   |
| ● 5. 设置完成后,可以通过以下命令查看 Kubernetes 集群信息                                                                                                    |   |

步骤4 部署Flink operator

图 3-21 查看集群连接情况

| [root@masterl | ~]# kubect | tl get node   |     |         |
|---------------|------------|---------------|-----|---------|
| NAME          | STATUS     | ROLES         | AGE | VERSION |
|               | Ready      | etcd,master   |     | v1.21.7 |
|               | Ready      | <none></none> |     | v1.21.7 |
|               | Ready      | <none></none> |     | v1.21.7 |

图 3-22 部署 cert-manager

执行: kubectl apply -f cert-manager.yaml

kubectl -n cert-manager get pod

| <pre>[root@' ' 1150207 21003 ~]# kubect] -n</pre> | cert-man | ager get po | bd       |      |
|---------------------------------------------------|----------|-------------|----------|------|
| NAME                                              | READY    | STATUS      | RESTARTS | AGE  |
| cert-manager-55658cdf68-ck9gl                     | 1/1      | Running     | 0        | 4h7m |
| cert-manager-cainjector-967788869-9hz6p           | 1/1      | Running     | 0        | 4h7m |
| cert-manager-webhook-7b86bc6578-mg6k7             | 1/1      | Running     | 0        | 4h7m |

图 3-23 部署 Flink Operator

执行: kubectl apply -f flink-operator.yaml

kubectl -n flink-operator-system get pod,svc

| [root -]# kubect] -n flink-operator-sy                                                              | stem g     | et pod,sv        | C                           |                                   |
|----------------------------------------------------------------------------------------------------|------------|------------------|-----------------------------|-----------------------------------|
| NAME                                                                                                | READY      | STATUS           | RESTARTS                    | AGE                               |
| pod/Tink-operator-controller-manager-598/5cbtb8-nbxch                                               | 2/2        | Running          | U                           | 8 5 m                             |
| NAME                                                                                                | TYP        | Ē                | CLUSTER-IP                  | EXTERNAL-IP                       |
| service/flink-operator-controller-manager-metrics-service<br>service/flink-operator-webhook-service | clu<br>clu | sterIP<br>sterIP | 10.247.218.22 10.247.30.162 | 7 <none><br/><none></none></none> |

**步骤5** pathFlink JobCluster 测试

部署Flink JobCluster

kubectl create -f flinkoperator\_v1beta1\_flinkjobcluster\_volcano.yaml -validate=false

kubectl get pod,svc

| [root( )]# kubectl ge                              | t job,pod, | SVC     |          |               |                               |
|----------------------------------------------------|------------|---------|----------|---------------|-------------------------------|
| NAME                                               | COMPLE     | TIONS   | DURATION | AGE           |                               |
| job.batch/flinkjobcluster-sample-job-submitte      | r 0/1      |         | 20s      | 20s           |                               |
| NAME                                               | READY      | STATUS  | REST     | ARTS AGE      |                               |
| ood/flinkjobcluster-sample-job-submitter-5jzz      | v 1/1      | Runnin  | g 0      | 20s           |                               |
| <pre>pod/flinkjobcluster-sample-jobmanager-0</pre> | 0/1        | Runnin  | ig 0     | 20s           |                               |
| ood/flinkjobcluster-sample-taskmanager-0           | 0/1        | Runnin  | ig 0     | 20s           |                               |
| ood/flinkjobcluster-sample-taskmanager-1           | 0/1        | Runnin  | ig 0     | 20s           |                               |
| NAME T                                             | YPE        | CLUSTER | -IP      | EXTERNAL-IP   | PORT(S)                       |
| service/flinkjobcluster-sample-jobmanager C        | lusterIP   | 10.247. | 186.149  | <none></none> | 6123/TCP,6124/TCP,6125/TCP,80 |

图 3-24 确认 Job 正确执行完成

kubectl get pod

| [root@                   | ]# kubect]         | get pod |           |          |
|--------------------------|--------------------|---------|-----------|----------|
| NAME                     |                    | READY   | STATUS    | RESTARTS |
| flinkjobcluster-sample-j | ob-submitter-5jzzv | 0/1     | Completed | 0        |

图 3-25 确认 Job 由 volcano 调度

执行命令:

kubectl get pod flinkjobcluster-sample-job-submitter-5jzzv ojsonpath={'.spec.schedulerName'}

kubectl get pod flinkjobcluster-sample-jobmanager-0 ojsonpath={'.spec.schedulerName'}

kubectl get pod flinkjobcluster-sample-taskmanager-0 ojsonpath={'.spec.schedulerName'}

----结束

# 3.4 快速卸载

步骤1 解决方案部署成功后,进入<mark>堆栈</mark>,单击该方案堆栈后的"删除"。

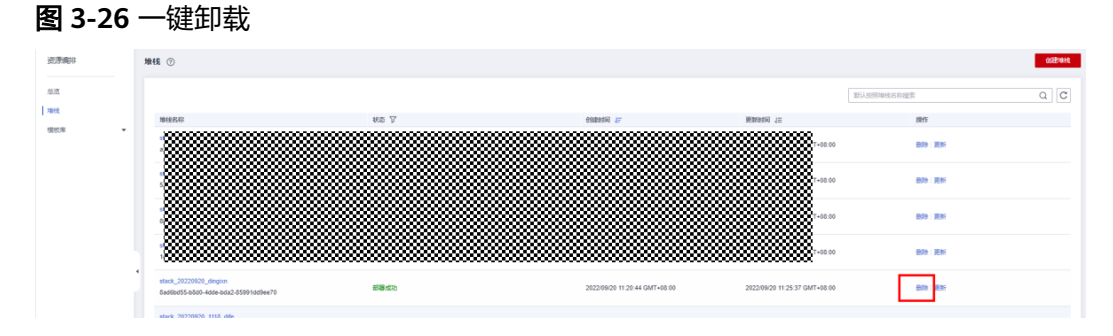

步骤2 在弹出的删除堆栈确认框中,输入Delete,单击"确定",即可卸载解决方案。

|     | 删除资源栈                    |            |                               | × |        |
|-----|--------------------------|------------|-------------------------------|---|--------|
|     | 您确定要 删除该资源栈及资源栈内资        | 源吗? 资源栈及资源 | 融除后不能恢复, 请谨慎操作                |   | 更新时    |
| 待部署 | 资源栈名称                    | 状态         | 创建时间                          |   | 2022/1 |
|     | stack_20221008_1055_dxdd | 部署成功       | 2022/10/08 10:58:24 GMT+08:00 |   |        |
|     | 如溶痈、黄田味资源钱及资源, 南         | λDelete    | · 输入Delete                    |   | 2022/1 |
|     | Delete                   |            |                               |   |        |
|     |                          | 确定         | 取用                            |   | 2022/1 |
|     |                          |            |                               |   |        |
| 待部署 |                          |            | 2022/10/08 10:08:39 GMT+08:00 |   | 2022/1 |
|     |                          |            |                               |   |        |
|     |                          |            | 2022/10/08 09:32:25 GMT+08:00 |   | 2022/1 |

**图 3-27** 删除堆栈确认

-----结束

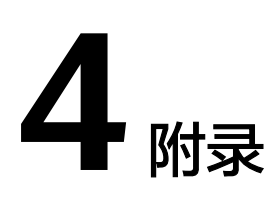

# 名词解释

基本概念、云服务简介、专有名词解释

- 弹性云服务器 ECS: 是一种可随时自助获取、可弹性伸缩的云服务器,可帮助您 打造可靠、安全、灵活、高效的应用环境,确保服务持久稳定运行,提升运维效 率。
- 弹性公网IP EIP:提供独立的公网IP资源,包括公网IP地址与公网出口带宽服务。 可以与弹性云服务器、裸金属服务器、虚拟IP、弹性负载均衡、NAT网关等资源 灵活地绑定及解绑。
- 云容器引擎 CCE: CCE是一种托管的Kubernetes产品/服务,可进一步简化基于容器的应用程序部署和管理,您可以在CCE中方便的创建Kubernetes集群、部署您的容器化应用,以及方便的管理和维护。
- volcano插件: Volcano是一个基于Kubernetes的批处理平台,提供了机器学习、 深度学习、生物信息学、基因组学及其他大数据应用所需要而Kubernetes当前缺 失的一系列特性。
- Flink Operator:通过Flink operator,把Flink集群描述成yaml文件,接触 kubernetes的声明式特性和协调控制器,可以直接管理Flink集群及其作业,而无 需关注底层资源如Deployment,Sevice,Configmap的创建及维护。

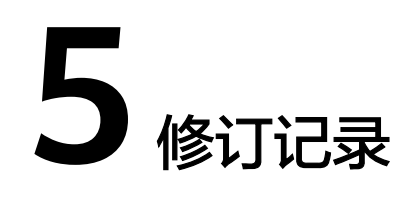

## **表 5-1** 修订记录

| 发布日期       | 修订记录     |
|------------|----------|
| 2022-10-30 | 第一次正式发布。 |
| 2023-02-28 | 修订实施步骤。  |